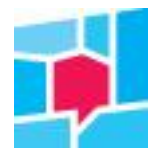

#### Uitsplitsen van resultaten in het Klantvizier

In het Klantvizier kun je resultaten uitsplitsen of filteren. Zo kun je bijvoorbeeld inzoomen op resultaten van bijvoorbeeld gemeenten, wijken en aannemers. Vervolgens kun je de resultaten ook vergelijken met andere resultaten. In deze handleiding zie je hoe je dit kunt doen.

In dit voorbeeld zoomen we in op de resultaten van een gemeente op het onderdeel Reparaties.

- C→ Logout Inloggen mijn Klantvizier KW Klantvizier Thuisvester Home Databank Nieuws Informatie Zoek op onderwerp of thema ZOEK Huurdersoordeel Vertrokken Kerncijfers A Nieuwe huurders C Aedes-benchmark huurders Algemene Reparaties Onderhoud Groot onderhoud waardering Powered by Swing Mosaic (Privacy statement, Accessibility and Disclaimer) https://thuisvester-kwh.incijfers.nl/mosaic/huurdersoordeel-aedes-benchmark
- 1. Ga naar de homepagina van het klantvizier. Klik op 'Reparaties'.

2. Klik onderaan de pagina Reparaties op 'Uitsplitsen resultaten'. Je kunt ook bij Uitsplitsen resultaten komen via het vakje Thema's in de gekleurde balk bovenaan.

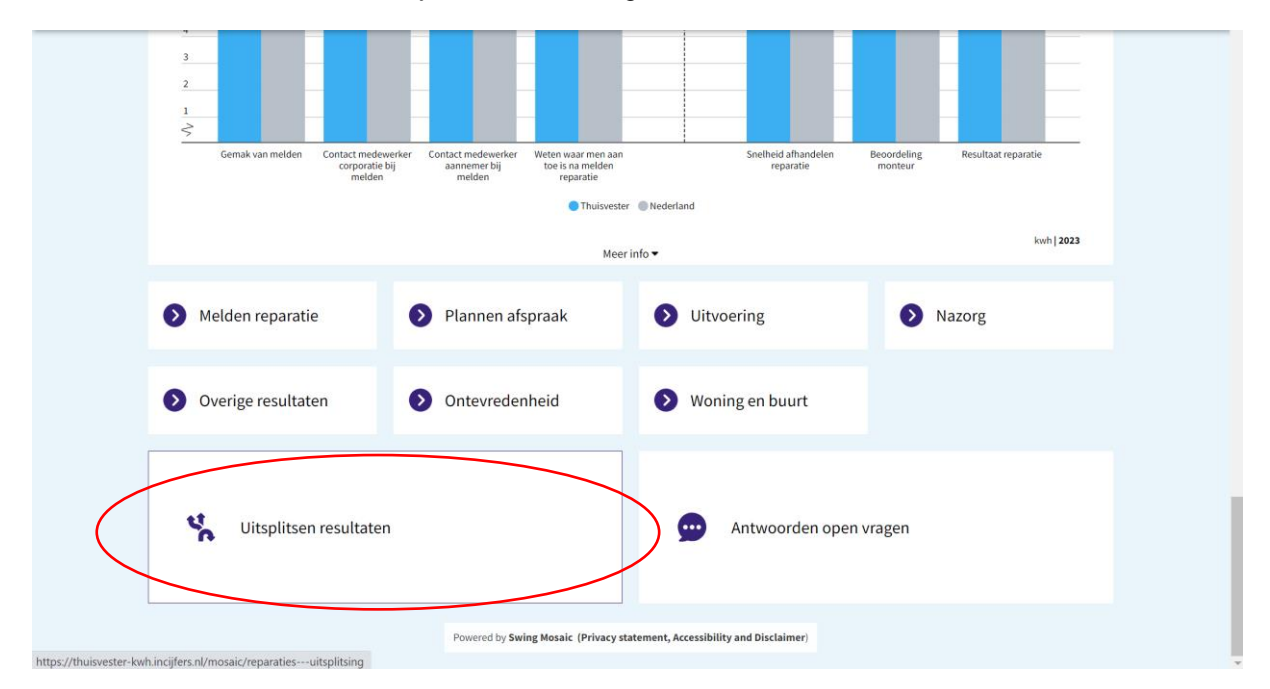

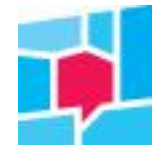

3. Boven in beeld kun je zien welke gegevens er worden weergegeven in het dashboard. Standaard zijn dat de gegevens van de corporatie als geheel.

| KWD 🧮 Klantvizi                                                                         | er Home                                                                                                    | Databank Nieuws Informatie                             | C Logout Inloggen mijn Klantvizier |  |  |
|-----------------------------------------------------------------------------------------|----------------------------------------------------------------------------------------------------|--------------------------------------------------------|------------------------------------|--|--|
| Thema's 🗸                                                                               | Thuisvester 🔗 VERGELIJK MET                                                                                                    | Thuisvester                                            | ٩                                  |  |  |
| Home → Reparaties → F<br>Hieronder zie je jullie gemidde<br>keurmerk KWH-Huurlabel. Onc | Home > Reparaties > Reparaties - uitsplitsing 😪 😒<br>Hieronder zie je jullie gemiddelde score van de vragen die over de belangrijkste stappen in de klantreis gaan. Dit zijn ook de vragen die meetellen voor het<br>keurmerk KWH-Huurlabel. Onder 'Meer info' van de onderdeelscore zie je welke vragen dit zijn. |                                                        |                                    |  |  |
| Onderdeelscore                                                                          | % Tevreden huurders & 오<br>원                                                                                                    | <b>Onderdeelscore</b><br>verdeling rapportcijfers in % |                                    |  |  |
| 8,1                                                                                     | 93%                                                                                                    | Thuisvester<br>7 19                                    | 75                                 |  |  |

4. Klik op het potloodje. Er klapt een menu uit met keuzemogelijkheden. In dit voorbeeld willen we de resultaten van een bepaalde gemeente zien. Klik hier op 'Gemeente'.

| Thema's         | Thuisve       | ester 🔗 VERGEL JK MET 🤇              | Thuisvester | Ø | Q |
|-----------------|---------------|--------------------------------------|-------------|---|---|
| Kies een gebied |               |                                      |             |   | × |
| KIES NIVEAU     |               | KIES GEMEENTE                        |             |   |   |
| Corporatie      | >             | ZOEKEN                               |             |   |   |
| Gemeente        | $\rightarrow$ |                                      |             |   |   |
| Postcode        | >             | Thuisvester - Altena                 |             |   |   |
| Wijk            | >             | Thuisvester - Bergen op Zoom         |             |   |   |
| Buurt           | >             | Thuisvester - Breda                  |             |   |   |
| Aannemer        | >             | Thuisvester - Brummen                |             |   |   |
| Mijn selectie   | >             | Thuisvester - Capelle aan den IJssel |             |   |   |
|                 |               | Thuisvester - Dalfsen                |             |   |   |
|                 |               | Thuisvester - Dongen                 |             |   |   |
|                 |               | Thuisvester - Drimmelen              |             |   |   |
|                 |               | Thuisvester - Etten-Leur             |             |   |   |
|                 |               | Thuisvester - Geertruidenberg        |             |   |   |
|                 |               | Thuisvester - Goeree-Overflakkee     |             |   |   |
|                 |               | Thuisvester - Halderberge            |             |   |   |
|                 |               | Thuisvester - Hengelo                |             |   |   |
|                 |               | Thuisvester - Middelburg             |             |   |   |
|                 |               | Thuisvester - Nijmegen               |             |   |   |
|                 |               | Thuisvester - Nissewaard             |             |   |   |
|                 |               |                                      |             |   |   |

5. Zoek de gemeente die je wilt zien op en daarna rechts onderin op sluiten. Nu staan de resultaten van de huurders uit de gekozen gemeente (in dit voorbeeld Oosterhout) in het dashboard.

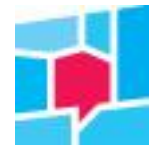

Standaard wordt er in het dashboard nu de vergelijking gemaakt met de hele corporatie. Dit kun je uitzetten door op het schuifje naast 'Vergelijk met' te klikken.

| Thema's 🗸 Thu                                                                                                    | isvester - Ooster 🗶 VERGELIJK MET (                                                           | <b>D</b> Tuisvester                            | Ø                      |                               | Q      |
|----------------------------------------------------------------------------------------------------|-----------------------------------------------------------------------------------------------|------------------------------------------------|------------------------|-------------------------------|--------|
| Home > Reparaties > Reparaties | araties - uitsplitsing                                                                        |                                                |                        |                               | ኆ ይ    |
| Hieronder zie je jullie gemiddelde :<br>keurmerk KWH-Huurlabel. Onder '                                                                                                    | core van de vragen die over de belangrijkste<br>Meer info` van de onderdeelscore zie je welke | stappen in de klantreis ga<br>vragen dit zijn. | aan. Dit zijn ook de v | vragen die meetellen voor het |        |
| Onderdeelscore                                                                                                    | % Tevreden huurders                                                                           | Onderdeelsco<br>verdeling rapp                 | ore<br>ortcijfers in % |                               |        |
| 8,0                                                                                                    | <b>2</b> 92%                                                                                  | Thuisvester - (                                | Oosterhout             |                               |        |
| Thuisvester - Oosterh                                                                                                    | Thuisvester - Oosterh                                                                         | 8 17                                           |                        | 75                            |        |
|                                                                                                    |                                                                                               | Thuisvester                                    |                        | 75                            |        |
| 8,1                                                                                                    | <b>93</b> %                                                                                   |                                                |                        |                               |        |
| Thuisvester                                                                                                    | Thuisvester                                                                                   | 0 20                                           | 40                     | 60 80<br>5-7 <b>9</b> 8-10    | 100    |
| KWH   <b>2023</b><br>Meer info ▼                                                                                                    | KWH   2023<br>Meer info ▼                                                                     |                                                | Meeri                  | info 🕶                        | H 2023 |
| <b>Onderdeelscore</b>                                                                                                    |                                                                                               | Onderdeelsco                                   | ore                    |                               |        |
| 8,8                                                                                                    |                                                                                               | 12                                             | spinsingen             |                               |        |
| 8,4                                                                                                    | ^                                                                                             |                                                |                        |                               |        |

6. Wil je wel vergelijken, dan kun je in het rechtervakje bijvoorbeeld een andere gemeente kiezen. Je ziet dan in het dashboard de vergelijking tussen deze 2 gemeenten.

| Thema's 🗸 Thuisv                                                                                                    | ester - Ooster 🔗 VERGELIJK MET                | Thuisvester - Zundert 🔗 Q                              |  |  |  |
|----------------------------------------------------------------------------------------------------|-----------------------------------------------|--------------------------------------------------------|--|--|--|
| Home >Reparaties>Repara                                                                                                    | Home > Reparaties > Reparaties - uitsplitsing |                                                        |  |  |  |
| Hieronder zie je jullie gemiddelde score van de vragen die over de belangrijkste stappen in de klantreis gaan. Dit zijn ook de vragen die meetellen voor het<br>keurmerk KWH-Huurlabel. Onder 'Meer info' van de onderdeelscore zie je welke vragen dit zijn. |                                               |                                                        |  |  |  |
| Onderdeelscore                                                                                                    | % Tevreden huurders                           | <b>Onderdeelscore</b><br>verdeling rapportcijfers in % |  |  |  |
| 8,0                                                                                                    | 92%                                           | Thuisvester - Oosterhout                               |  |  |  |
| Thuisvester - Oosterh                                                                                                    | Thuisvester - Oosterh                         | Thuisvester - Zundert                                  |  |  |  |
| 8,2                                                                                                    | 100%                                          | 22 78   0 20 40 60 80 100                              |  |  |  |
| KWH 2023<br>Meer info ▼                                                                                                    | KWH 2023<br>Meer info ▼                       | ● 1-5 ● 6-7 ● 8-10<br>KWH   <b>2023</b><br>Meer info ◄ |  |  |  |

7. Op deze manier kun je gemakkelijk de gegevens vinden op verschillende niveaus en als je wilt vergelijken met andere resultaten.

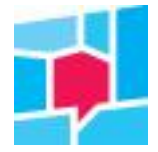

Heeft deze uitleg je onvoldoende geholpen? Stuur dan een e-mail aan <u>uwvraag@kwh.nl</u>. We helpen je graag verder.